## Précisions pour le paiement sur Kananas

Pour des raisons d'affectation comptable et pour faciliter le travail des bénévoles, il est indispensable de respecter certaines règles au niveau du paiement :

Dans le panier :

- 1 -ne jamais saisir ni modifier la somme dans le haut de l'écran
- 2 -cocher la case de l'adhésion à payer et procéder à son paiement jusque au bout
- 3 -répéter l'opération ci-dessus pour chaque produit suivant à payer

Exemple pour l'adhésion + la licence à payer, les 2 produits à payer apparaissent sur le panier

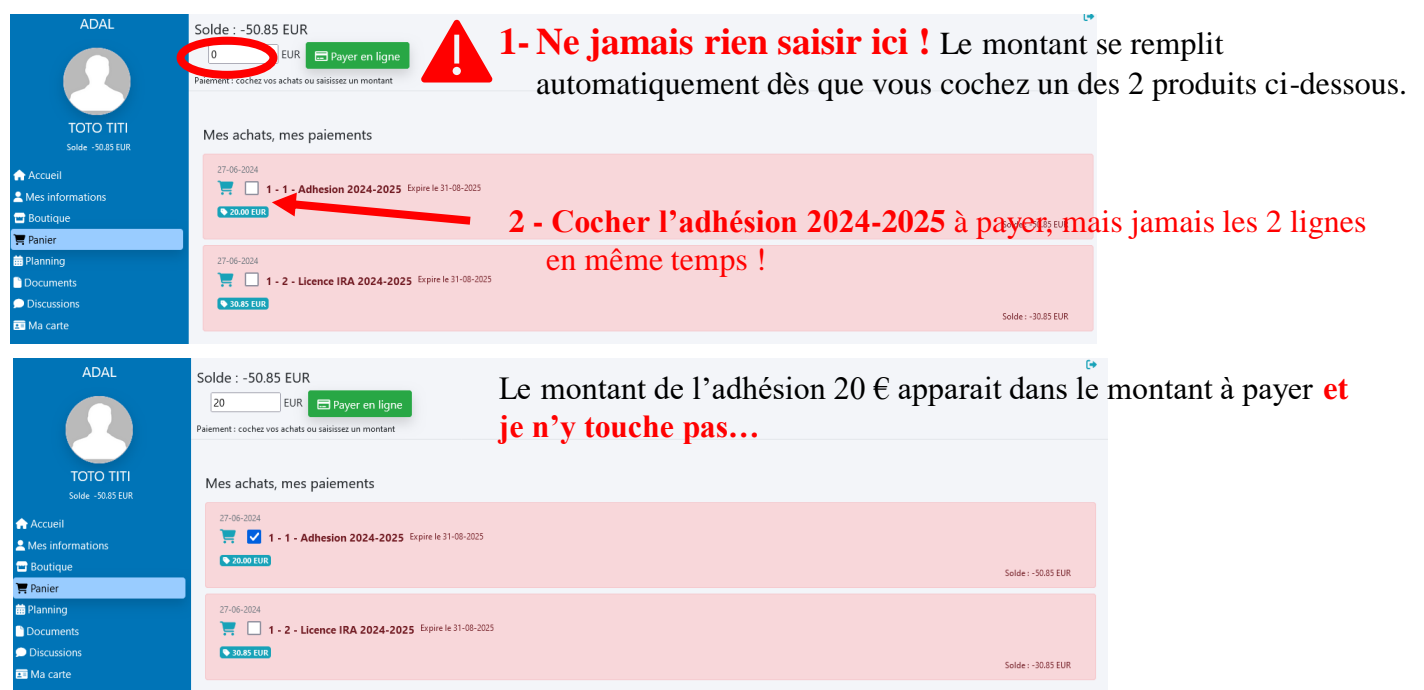

|                               | Paiement en ligne 2         | C <b>liquer sur «payer</b><br>0 € à payer | en ligne» : l'écran de paiement apparaît ave | эc |
|-------------------------------|-----------------------------|-------------------------------------------|----------------------------------------------|----|
| TOTO TITI<br>Solde -50.85 EUR | Numéro de carte             | Date d'expiration CVC                     | 1 - 1 - Adhesion 2024-2025                   |    |
| 🟫 Accueil                     | 1234 1234 1234 1234 🛛 🚺 🥵 📷 | MM / AA CVC                               | Total : 20.00 EUR                            |    |
| Mes informations              | Pays                        |                                           |                                              |    |
| 🗃 Boutique                    | France                      | ~                                         |                                              |    |
| 📜 Panier                      |                             |                                           |                                              |    |
| 📅 Planning                    | Pai                         | ement                                     |                                              |    |
| Documents                     |                             |                                           |                                              |    |
| Discussions                   |                             | Powered by stripe                         |                                              |    |
| 💼 Ma carte                    |                             |                                           |                                              |    |

**Saisir toutes les informations demandées de la carte bancaire.** Après chaque paiement, un mail de confirmation est envoyé sur votre boite mail, merci de le vérifier.

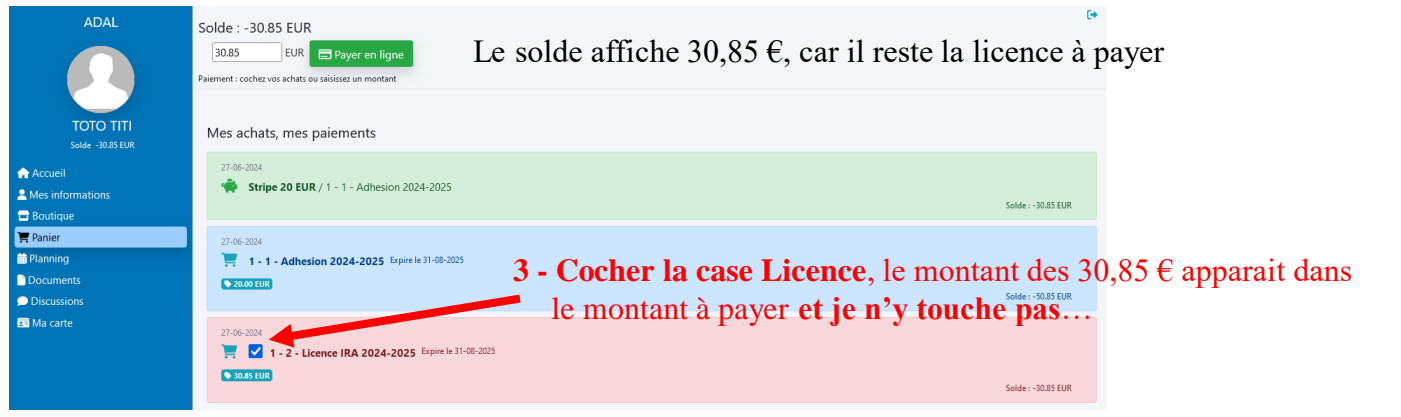

Je clique sur «payer en ligne» : l'écran de paiement apparaît à nouveau et procéder au paiement des 30,85 € restant à payer, vérifier que le solde affiche zéro.

## Merci d'observer cette règle pour tous les paiements à effectuer et en particulier, quand vous devez payer, pour un séjour, l'acompte et l'assurance le même jour.

Cela permet d'affecter automatiquement chaque paiement dans le bon compte de comptabilité générale et pour les séjours, de lier ce paiement à l'évènement.